# レロロATA スティック型PC CLPC シリーズ Windows 10を復元する

# INDEX

| 10/10/17ムの小主次  |   |
|----------------|---|
| 回復ドライブから復元する   | 2 |
| システムイメージから復元する | 5 |

## 復元方法の種類

本書では、2つの復元方法をご案内しています。

#### 回復ドライブから復元する

Windows 10 のシステムを復元することができます。 ただし、インストールしていたアプリケーションなどは再度インストールする必要があります。 ※回復ドライブを作る方法については、CLPC シリーズの取扱説明書をご覧ください。

#### システムイメージから復元する

システムイメージを作った時点の環境そのままに復元することができます。 ※回復ドライブが必要です。回復ドライブを作る方法については、CLPC シリーズの取扱説明書をご覧 ください。

※システムイメージを作る方法については、以下をご覧ください。

http://www.iodata.jp/lib/manual/pdf2/clpc-32w1\_makeimage.pdf

# 回復ドライブから復元する

回復ドライブを使って、Windows 10 を復元します。

- 】 CLPCシリーズに<u>直接</u>回復ドライブをつなぐ
- 2 CLPCシリーズを起動し、すぐにキーボードの[F12] を連打する
- 3 Boot Manager が起動したら、[EFI USB Device] を選び、[Enter] を押す

|                                          | Boot M |
|------------------------------------------|--------|
| Boot Option Menu                         |        |
| EFI Boot Devices<br>Windows Boot Manager |        |
| EFI USB Device (I-O DATAUSB Flash Disk)  |        |
| Internal EFI Shell                       |        |

4 [See more keyboard layouts (その他のキーボードレイアウトを表示)] を何度かクリックし、[Japanese (日本語)] が表示されたらクリック

| Choose your keyboard layout |                 | <b>表示言語は英語です</b><br>回復ドライブを作成する際の   |
|-----------------------------|-----------------|-------------------------------------|
| • Hungarian                 | • Irish         | Windows の状況によっては、表示言<br>語が日本語になります。 |
| • Hungarian 101-key         | • Italian       |                                     |
| • Icelandic                 | • Italian (142) |                                     |
| • Igbo                      | • Japanese      |                                     |
| • Inuktitut - Latin         | • Kannada       |                                     |
| • Inuktitut - Naqittaut     | • Kazakh        |                                     |
| See more keyboard layouts   |                 |                                     |

5 [Troubleshoot (トラブルシューティング)] をクリック

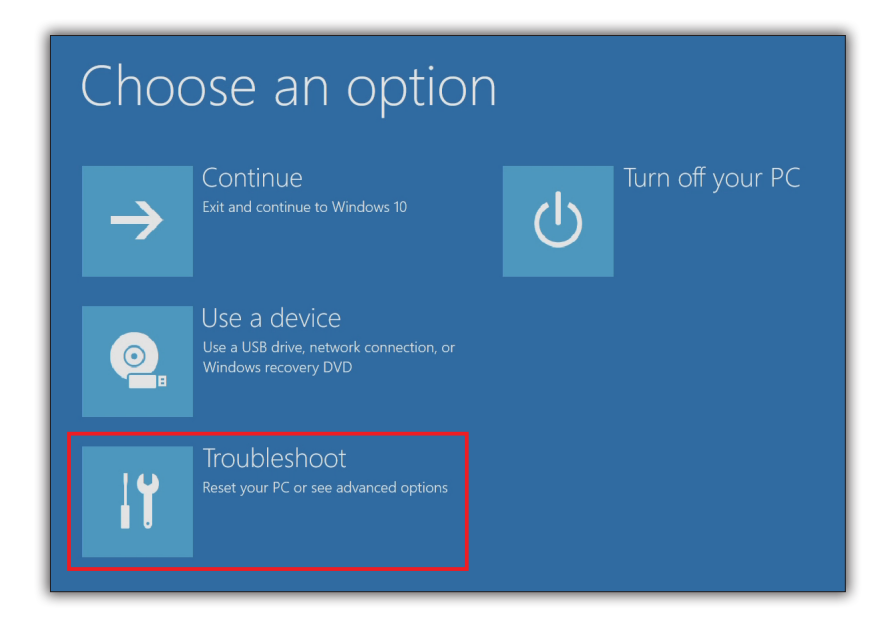

6 [Recover from a drive (ドライブから回復する)] をクリック

| ¢ | ⊖ Troubleshoot |                                                                                                    |  |  |
|---|----------------|----------------------------------------------------------------------------------------------------|--|--|
|   | Q.             | Reset this PC<br>Lets you choose to keep or remove your<br>files, and then reinstalls Windows.                                           |  |  |
|   | *              | Recover from a drive<br>Reinstalls Windows from the recovery<br>drive connected to this PC. This will<br>remove all your files and apps. |  |  |
|   | ίΞ             | Advanced options                                                                                                    |  |  |

7 [Just remove my files (ファイルの削除のみ行う)] をクリック

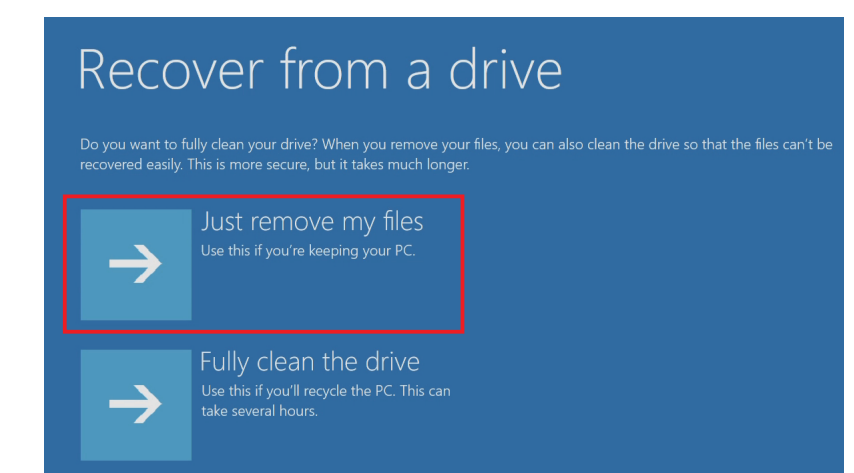

Fully clean the drive (ドライブを完全にクリーンアップする) CLPC シリーズを譲渡するときなど に使います。 データをかんたんに復旧できないよう にしますが、大変時間がかかります。

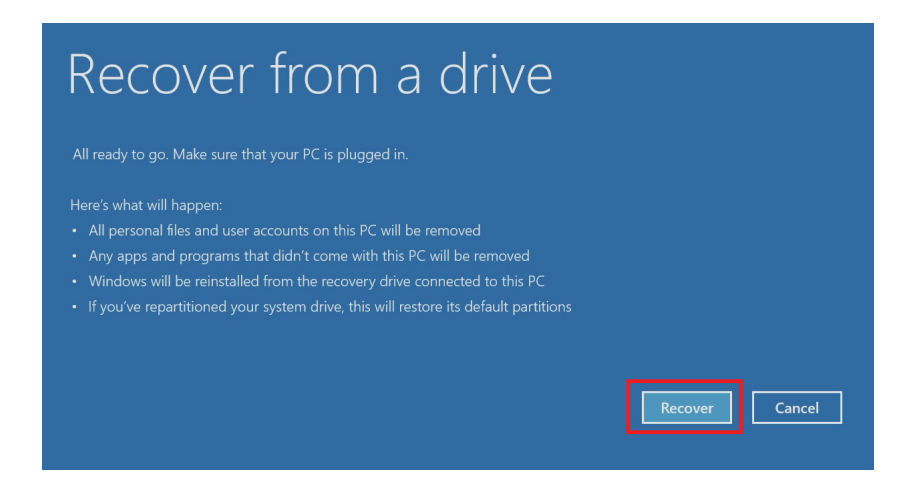

### 9 復元には時間がかかります

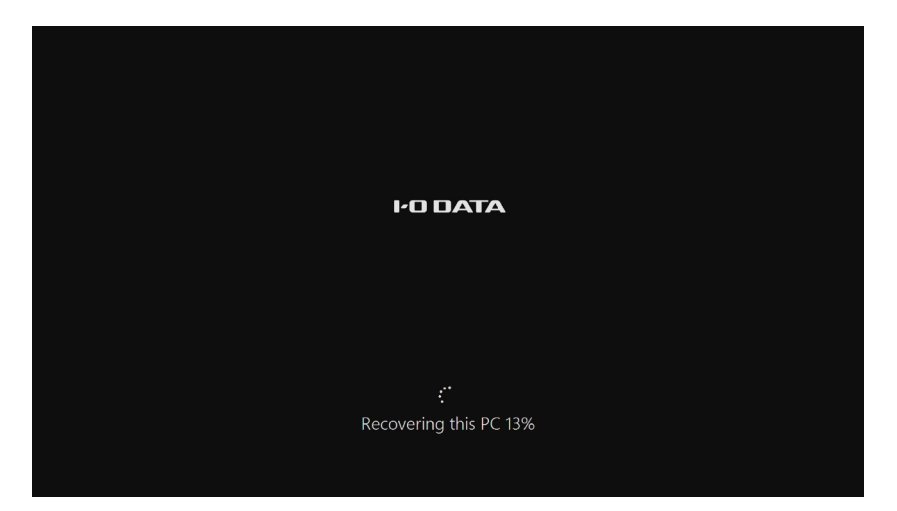

### 10 下の画面が表示されたら、[YES (はい)]を選び、[Enter]を押す

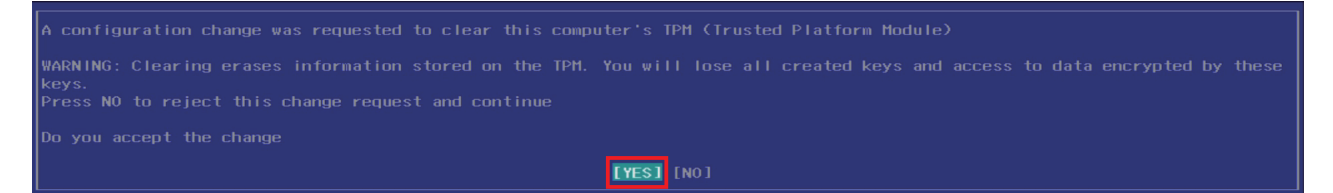

これで、CLPC シリーズは復元されました。 初回設定が必要ですので、添付の取扱説明書をご覧になりながら操作してください。

# システムイメージから復元する

回復ドライブとシステムイメージを使って、システムイメージを作った時点の環境そのままに復元します。

- CLPCシリーズに、「回復ドライブ」と「システムイメージが入ったUSB HDD」をつなぐ
  ※USBハブを使う必要があります。また、回復ドライブはCLPCシリーズに直接つなぐ必要があります。
- 2 CLPCシリーズを起動し、すぐにキーボードの[F12] を連打する
- 3 Boot Manager が起動したら、[EFI USB Device] を選び、[Enter] を押す

|                                                                 | Boot M |
|-----------------------------------------------------------------|--------|
| Boot Option Menu                                                |        |
| EFI Boot Devices                                                |        |
| Windows Boot Manager<br>EFI USB Device (I-O DATAUSB Flash Disk) |        |
| Internal EFI Shell                                              |        |

4 [See more keyboard layouts (その他のキーボードレイアウトを表示)] を何度かクリックし、[Japanese (日本語)] が表示されたらクリック

| Choose your keyboard layout |                 | <b>表示言語は英語です</b><br>回復ドライブを作成する際の   |
|-----------------------------|-----------------|-------------------------------------|
| • Hungarian                 | • Irish         | Windows の状況によっては、表示言<br>語が日本語になります。 |
| • Hungarian 101-key         | • Italian       |                                     |
| • Icelandic                 | • Italian (142) |                                     |
| • Igbo                      | • Japanese      |                                     |
| • Inuktitut - Latin         | • Kannada       |                                     |
| • Inuktitut - Naqittaut     | • Kazakh        |                                     |
| See more keyboard layouts   |                 |                                     |

5 [Troubleshoot (トラブルシューティング)] をクリック

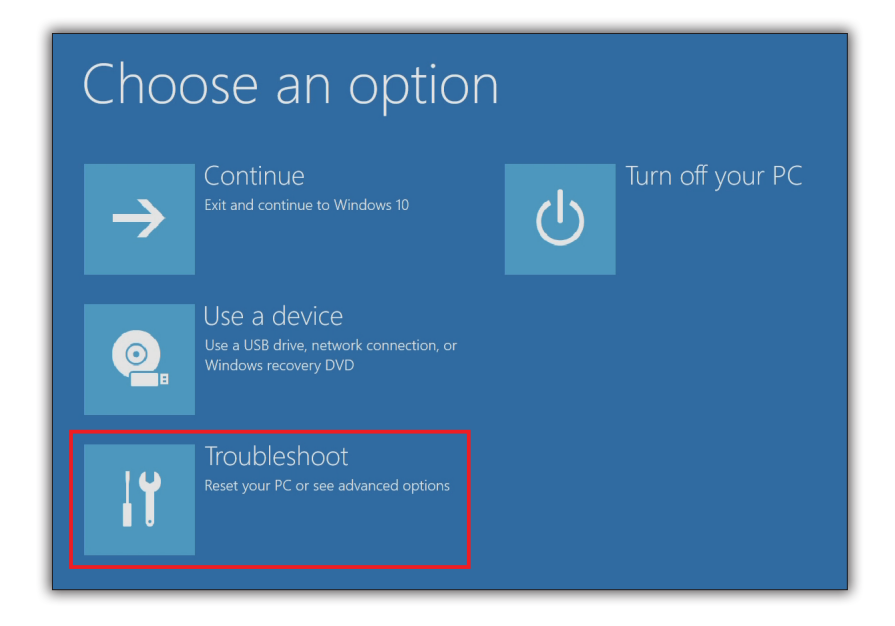

6 [Advanced options (詳細オプション)] をクリック

| E | Troubleshoot                                                                                                    |  |  |
|---|----------------------------------------------------------------------------------------------------|--|--|
|   | Reset this PC<br>Lets you choose to keep or remove your<br>files, and then reinstalls Windows.                                           |  |  |
|   | Recover from a drive<br>Reinstalls Windows from the recovery<br>drive connected to this PC. This will<br>remove all your files and apps. |  |  |
|   | Advanced options                                                                                                    |  |  |

7

[System Image Recovery(イメージでシステムを回復)] をクリック

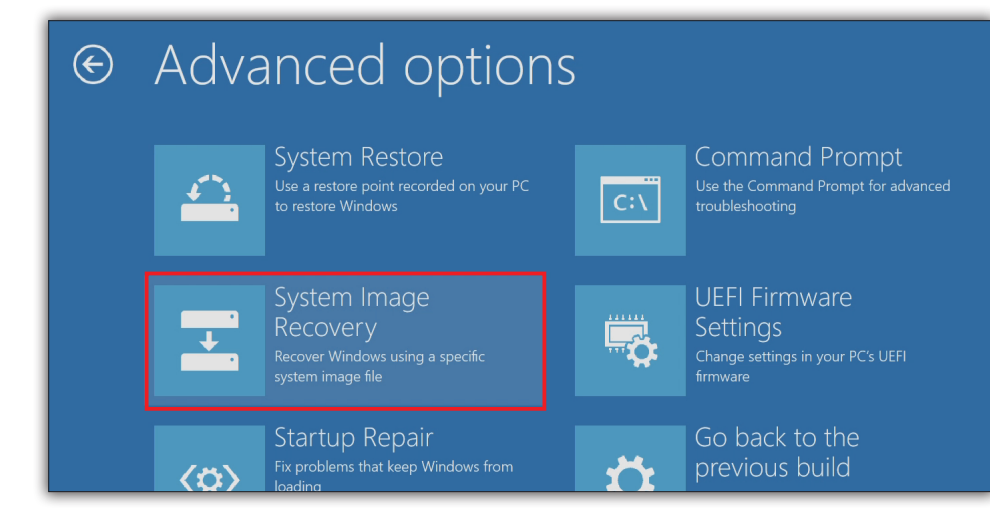

8 [Windows 10] をクリック

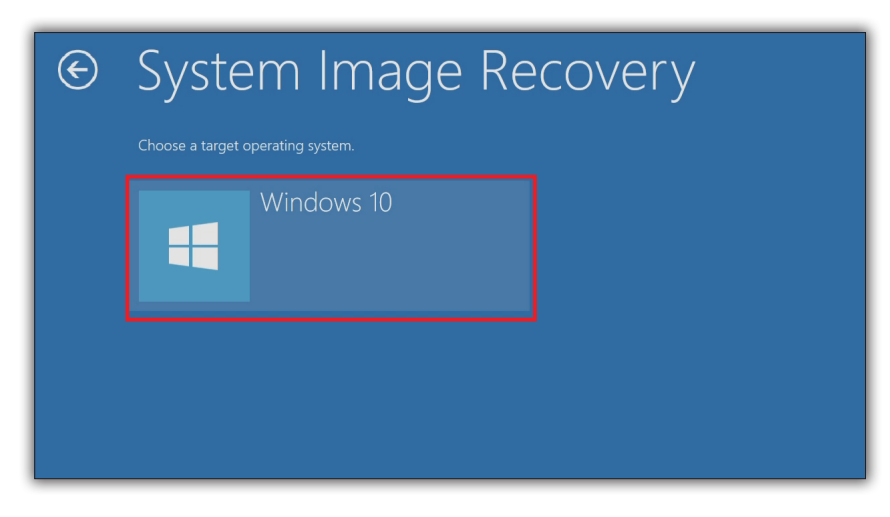

9 使うシステムイメージの情報を確認し、[Next > (次へ)]をクリック

| 🗼 Re-image your computer |                                                                                                    |                                                                                           | ×   |
|--------------------------|----------------------------------------------------------------------------------------------------|-------------------------------------------------------------------------------------------|-----|
|                          | Select a system image backup<br>This computer will be restored using the system image.<br>Everything on this computer will be replaced with the<br>information in the system image. |                                                                                           |     |
|                          | Troubleshooting in http://go.microsof                                                                                                    | formation for BMR:<br>t.com/fwlink/p/?LinkId=225039<br>vailable system image(recommended) | _   |
|                          | Location:<br>Date and time:<br>Computer:                                                                                                    | Local Disk (E:)<br>1/12/2017 10:27:53 PM (GMT-8:00)<br>DESKTOP-0JJ58QF                    |     |
|                          | Select a system                                                                                                    | image                                                                                     |     |
|                          |                                                                                                    | < Back Next > Can                                                                         | cel |

#### **複数のシステムイメージがある場合** [Select a system image] を選ぶ と、使うシステムイメージを指定でき ます。

# **10** [Next > (次へ)] をクリック

| 🚴 Re-image your computer                                                                             | ×               |
|----------------------------------------------------------------------------------------------------|-----------------|
| Choose additional restore options                                                                    | <b>i</b>        |
|                                                                                                    |                 |
| Format and repartition disks<br>Select this to delete any existing partitions and reformat all disks | Evoludo dieko   |
| on this computer to match the layout of the system image.                                            | Exclude disks   |
|                                                                                                    |                 |
|                                                                                                    |                 |
| If you're unable to select an option above, installing the drivers                                   | Install drivers |
| for the disks you are restoring to might solve the problem.                                          | Advanced        |
|                                                                                                    |                 |
| < Back Next                                                                                          | > Cancel        |
| < Back Next                                                                                          | > Cancel        |

### **11** [Finish (完了)] をクリック

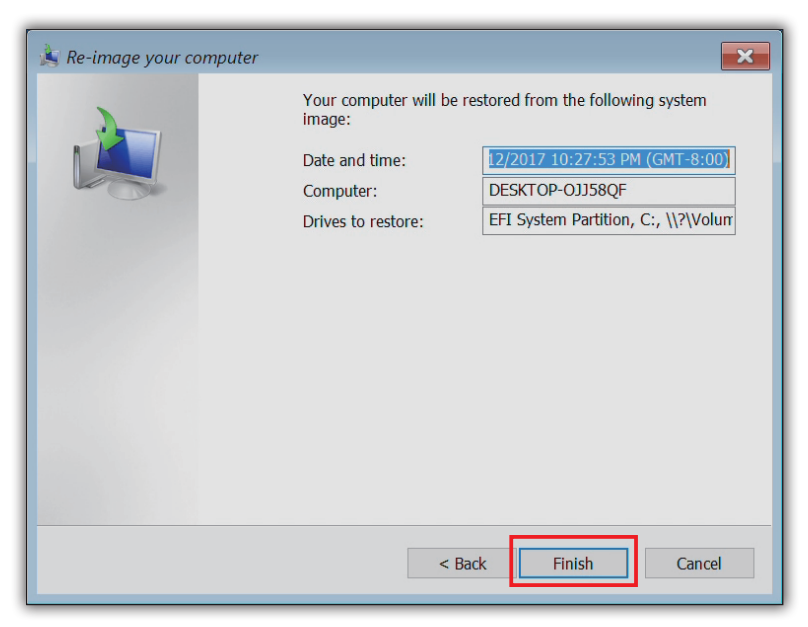

### 12 [Yes (はい)] をクリック

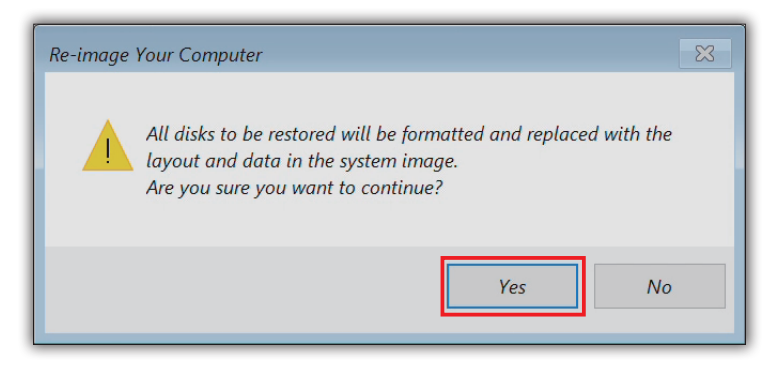

### 13 復元には時間がかかります

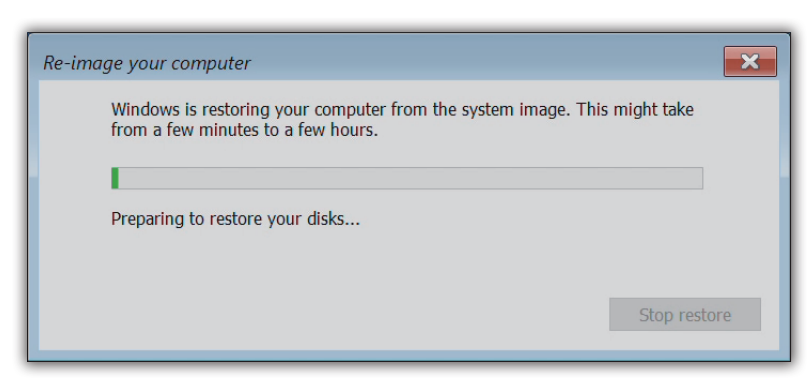

14 下の画面が表示されたら、[Restart now (今すぐ再起動する)]をクリックし、再起動する

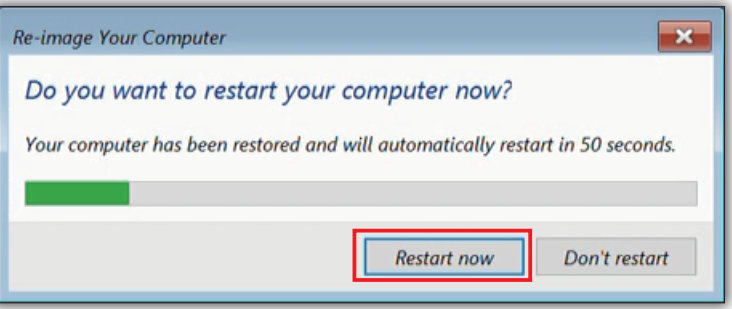

#### しばらく経つと、自動で再起動します デスクトップ画面になっている場合 は、再起動し復元が完了した状態です。

これで、CLPC シリーズはシステムイメージ を作った時点の環境に復元されました。